# **HRCenter Data Log Report**

Last Modified on 04/20/2020 3:31 pm CDT

### What is the HRCenter Data Log Report?

The HRCenter Data Log is a report that will show all information entered or modified on an Employee's application from WebCenter. This report is available in Enterprise or Beyond for all TempWorks customers utilizing HRCenter.

### Why use the HRCenter Data Log?

Having the ability to track activity on an online application is important for several reasons; including: knowing who has applied, how much an applicant has finished, when pages were completed, and if forms have been signed by everyone involved (applicant, service rep, both). The HRCenter data log allows Enterprise users to manage, track and filter such information based on a specified date range.

\*Note\* The HRCenter data log is available for TempWorks customers using the HRCenter online onboarding tool.

### **Running the Report in Enterprise:**

Want to run the report in Beyond? Skip to Running the Report in Beyond

#### From the Employee Record:

1. Navigate to any employee who has applied via HRCenter and select the reports menu icon:

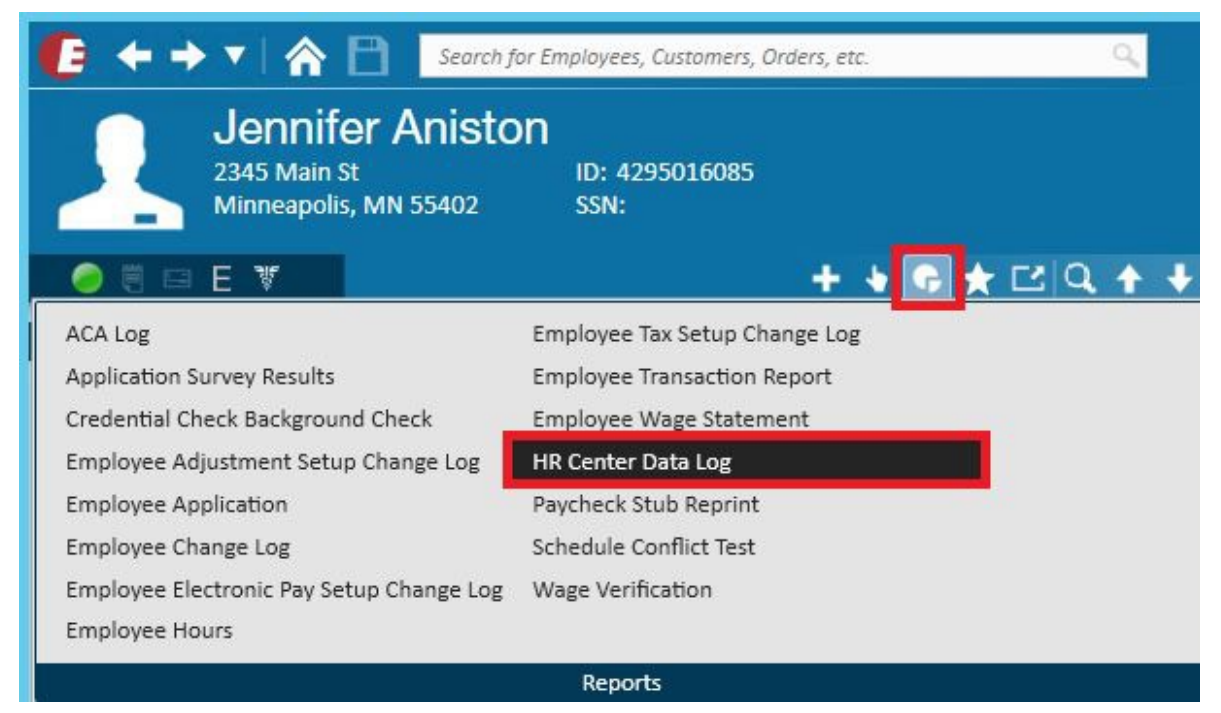

- 2. Select the HRCenter Data Log
- 3. Enter in the date range in both date fields to narrow in on a specific time period.

 \*Note\* Because the report is run from the employee record, TempWorks will automatically insert the employee id number into the report.

4. Select View Report in the upper right to run the report

| e                     |                                  | Rej                      | port Viewer     |             |
|-----------------------|----------------------------------|--------------------------|-----------------|-------------|
| Start Date 8/1/20     | 015                              | End Date 10/9/2015       |                 | View Report |
| Employee ID 42950     | 16085                            |                          |                 |             |
| 42330                 | 10003                            |                          |                 |             |
| 4 1 of 4              |                                  | 0                        | Find   Next     | 1           |
| HR Center Da          |                                  |                          | -0              |             |
| High Tech Staffing    | la Log                           | Eatity Land (Used        | n 🔿 temnworks   |             |
| light rech Stanning   | stand between 8/4/2015 and 40/01 | Entity Level (Hierid     |                 |             |
| Date Entered          | Field Name                       | Entered Value            | Entered By User |             |
| Employee: Aniston, Je | ennifer (4295016085)             |                          |                 |             |
| Jsername: doctest1    |                                  |                          |                 |             |
| Block Name: Basics    | Pre-Filled in Data from System   |                          |                 |             |
| 9/28/2015 11:35:00 AM | row1                             |                          | doctest1        |             |
| 9/28/2015 11:35:00 AM | Employee_FirstName               | Jennifer                 | doctest1        |             |
| 9/28/2015 11:35:00 AM | Employee LastName                | Aniston                  | doctest1        |             |
| 9/28/2015 11:35:00 AM | Employee Email                   | iennifera@nowhere123.com | doctest1        |             |
| 9/28/2015 11:35:00 AM | Employee_State                   | MN                       | doctest1        |             |
| Block Name: Basics    | Submitted Data                   |                          |                 |             |
| 28/2015 11:36:00 AM   | Employee FirstName               | Jennifer                 | doctest1        |             |
| 9/28/2015 11:36:00 AM | Employee LastName                | Aniston                  | doctest1        |             |
| 9/28/2015 11:36:00 AM | Employee NickName                |                          | doctest1        |             |
| 9/28/2015 11:36:00 AM | Employee SSN                     |                          | doctest1        |             |
| 9/28/2015 11:36:00 AM | Employee_Phone                   | (345) 345-3453           | doctest1        |             |
| 9/28/2015 11:36:00 AM | Employee_Address                 | 2345 Main St             | doctest1        |             |
| 9/28/2015 11:36:00 AM | Employee Address2                |                          | doctest1        |             |
| 9/28/2015 11:36:00 AM | Employee City                    | Minneapolis              | doctest1        |             |
| 9/28/2015 11:36:00 AM | Employee State                   | MN                       | doctest1        |             |
| 9/28/2015 11:36:00 AM | Employee_Zip                     | 55402                    | doctest1        |             |
| 9/28/2015 11:36:00 AM | Employee_Email                   | jennifera@nowhere123.com | doctest1        |             |
| Block Name: Education | Submitted Data                   |                          |                 |             |
| 28/2015 11:36:00 AM   | Group1                           |                          | doctest1        |             |
| /28/2015 11:36:00 AM  | Externalld                       |                          | doctest1        |             |
| 28/2015 11:36:00 AM   | Education InstitutionAttended    | d U of MN                | doctest1        |             |
| 28/2015 11:36:00 AM   | Education DegreeAwarded          | B.A.                     | doctest1        |             |
| 28/2015 11:36:00 AM   | Education GPA                    |                          | doctest1        |             |
| 28/2015 11:36:00 AM   |                                  |                          | doctest1        |             |
|                       | Education_DatesAttendedStart     |                          |                 |             |
| 28/2015 11:36:00 AM   | Education_DatesAttendedEn        | d                        | doctest1        |             |
| 28/2015 11:36:00 AM   | Education_Graduated              | True                     | doctest1        |             |
| 0/28/2015 11:36:00 AM | Education_Address                |                          | doctest1        |             |
| 2/28/2015 11:36:00 AM | Education State                  |                          | doctest1        |             |
|                       |                                  |                          |                 |             |

| Block Name: Default Fed | deral 19 Pre-Filled in Data fro | om System                                           |          |   |
|-------------------------|---------------------------------|-----------------------------------------------------|----------|---|
| 9/28/2015 11:45:00 AM   | row1                            |                                                     | doctest1 |   |
| 9/28/2015 11:45:00 AM   | FullName2                       | Aniston, Jennifer                                   | doctest1 |   |
| 9/28/2015 11:45:00 AM   | CompanyFullName                 | High Tech Staffing                                  | doctest1 |   |
| 9/28/2015 11:45:00 AM   | RepresentativeAddress           | High Tech Staffing 701 Main St.<br>Duluth, MN 70139 | doctest1 |   |
| 9/28/2015 11:45:00 AM   | CompanyCity                     | Duluth                                              | doctest1 |   |
| 9/28/2015 11:45:00 AM   | CompanyState                    | MN                                                  | doctest1 |   |
| 9/28/2015 11:45:00 AM   | CompanyZip                      | 70139                                               | doctest1 |   |
| Block Name: Default Fee | deral I9 Submitted Data         |                                                     |          |   |
| 9/28/2015 11:46:00 AM   | Group1                          |                                                     | doctest1 |   |
| 9/28/2015 11:46:00 AM   | FullName2                       | Aniston, Jennifer                                   | doctest1 |   |
| 9/28/2015 11:46:00 AM   | CompanyFullName                 | High Tech Staffing                                  | doctest1 |   |
| 9/28/2015 11:46:00 AM   | RepresentativeAddress           | High Tech Staffing 701 Main St.<br>Duluth, MN 70139 | doctest1 |   |
| 9/28/2015 11:46:00 AM   | CompanyCity                     | Duluth                                              | doctest1 |   |
| 9/28/2015 11:46:00 AM   | CompanyState                    | MN                                                  | doctest1 |   |
| 9/28/2015 11:46:00 AM   | CompanyZip                      | 70139                                               | doctest1 |   |
| 9/28/2015 11:46:00 AM   | navigationSelection             | 0                                                   | doctest1 |   |
| 9/28/2015 11:46:00 AM   | LastName                        | Aniston                                             | doctest1 |   |
| 9/28/2015 11:46:00 AM   | FirstName                       | Jennifer                                            | doctest1 |   |
| 9/28/2015 11:46:00 AM   | Initial                         |                                                     | doctest1 |   |
| 9/28/2015 11:46:00 AM   | MadienName                      |                                                     | doctest1 |   |
| 9/28/2015 11:46:00 AM   | Address                         | 3423 Main St                                        | doctest1 |   |
| 9/28/2015 11:46:00 AM   | Apt                             |                                                     | doctest1 | 7 |
| 9/28/2015 11:46:00 AM   | City                            | Minneapolis                                         | doctest1 |   |
| 9/28/2015 11:46:00 AM   | State                           | MN                                                  | doctest1 |   |
| 9/28/2015 11:46:00 AM   | Zip                             | 55402                                               | doctest1 |   |
| 9/28/2015 11:46:00 AM   | DOB                             | 07/01/1975                                          | doctest1 |   |
| 9/28/2015 11:46:00 AM   | SSN1                            | 546                                                 | doctest1 |   |
| 9/28/2015 11:46:00 AM   | SSN2                            | 65                                                  | doctest1 |   |
| 9/28/2015 11:46:00 AM   | SSN3                            | 6548                                                | doctest1 |   |
| 9/28/2015 11:46:00 AM   | Email                           |                                                     | doctest1 |   |
| 9/28/2015 11:46:00 AM   | Phone                           |                                                     | doctest1 |   |
| 9/28/2015 11:46:00 AM   | Citizen                         | true                                                | doctest1 |   |
| 9/28/2015 11:46:00 AM   | NonCitizen                      | false                                               | doctest1 |   |
| 9/28/2015 11:46:00 AM   | PermRes                         | false                                               | doctest1 |   |
| 9/28/2015 11:46:00 AM   | AlienAuth                       | false                                               | doctest1 |   |
| 9/28/2015 11:46:00 AM   | USCISNUMBER                     |                                                     | doctest1 |   |
| 9/28/2015 11:46:00 AM   | AuthAlien                       |                                                     | doctest1 |   |
| 9/28/2015 11:46:00 AM   | USCISNumber2                    |                                                     | doctest1 |   |
| 9/28/2015 11:46:00 AM   | AdmissionNumber                 |                                                     | doctest1 |   |
| 9/28/2015 11:46:00 AM   | PassportNumber                  |                                                     | doctest1 |   |
| 9/28/2015 11:46:00 AM   | Country                         |                                                     | doctest1 |   |
| 9/28/2015 11:46:00 AM   | SetIndex                        | 0                                                   | doctest1 |   |
| 9/28/2015 11:50:00 AM   | DocTitle2                       | Drivers License                                     | ejames   |   |
| 9/28/2015 11:50:00 AM   | DocAuthority2                   | State Of CA                                         | ejames   |   |
| 9/28/2015 11:50:00 AM   | DocNum2                         | A65468746878                                        | ejames   |   |
| 9/28/2015 11:50:00 AM   | ExpDate2                        | 10/1/2018                                           | ejames   |   |
| 9/28/2015 11:50:00 AM   | DocTitle3                       | Social Security Card                                | ejames   |   |
| 9/28/2015 11:50:00 AM   | DocAuthority3                   | SSA                                                 | ejames   |   |
| 9/28/2015 11:50:00 AM   | DocNum3                         | 546562157                                           | ejames   |   |
| 9/28/2015 11:50:00 AM   | ExpDate3                        |                                                     | ejames   |   |
| 9/28/2015 11:50:00 AM   | Firstday                        |                                                     | ejames   |   |
| 9/28/2015 11:50:00 AM   | Text23                          | Staffing Supervisor                                 | ejames   |   |
| 9/28/2015 11:50:00 AM   | Text2                           | James                                               | ejames   |   |
| 28/2015 11:50:00 AM     | Text3                           | Elizabeth                                           | eiames   |   |

This report will include the date and time an event occurred, the field that was affected, what was entered into that field and who entered the information. If there are forms which require a recruiter action (such as an I9 form), the recruiter's name will be reflected as the user.

In the example above, "doctest1" is the applicant and "ejames" is the recruiter.

#### From the Reports section:

The HRCenter data log report can also be run from Enterprise's reports area.

1. From the navigational tree, go to reports, click "All" and search for hr center data log:

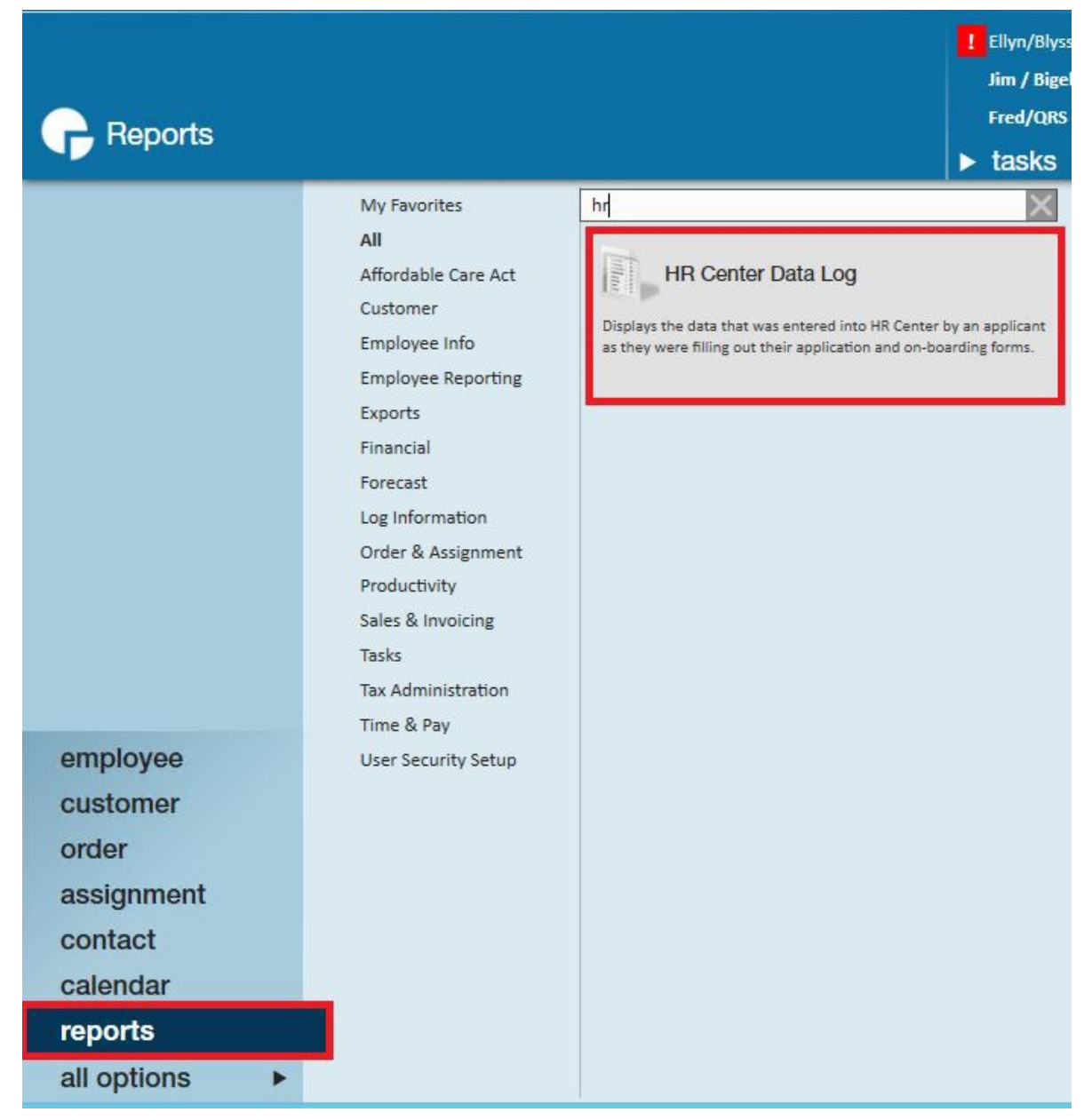

- 2. Enter a date range
- 3. Optionally, enter an employee ID
  - Viewing the HRCenter data log from the reports area allows all applicants to be displayed within the same report by leaving the "Employee ID" field blank:

| G                                           |                               | Report Vie         | wer - HR Center Data Log        |           |
|---------------------------------------------|-------------------------------|--------------------|---------------------------------|-----------|
| Start Date 10/1/2                           | 2015                          | End Date 10/9/2015 |                                 | View Repo |
| Employee ID                                 |                               |                    |                                 |           |
|                                             |                               |                    |                                 |           |
|                                             |                               |                    |                                 | 1         |
| < < 1 of 11                                 | N   * 🛞 🚱 👹                   | 🛄 📖 🔍 - 📋 100%     | <ul> <li>Find   Next</li> </ul> |           |
| HR Center Dat                               | ta Log                        |                    |                                 |           |
| ligh Tech Staffing                          |                               | Entity Level (H    |                                 |           |
| A list of post fill log data                | entered between 10/1/2015 and | 10/9/2015          | - SOFTWARE                      |           |
| Date Entered                                | Field Name                    | Entered Value      | Entered By User                 |           |
| mployee: Lynman, Ly<br>Isername: Igresource | ynn (4295016103)<br>esdemo    |                    |                                 |           |
| Block Name: Skills                          | Submitted Data                |                    |                                 |           |
| 10/1/2015 12:33:00 PM                       | InterestCode6652              | 3                  | Igresourcesdemo                 |           |
| 10/1/2015 12:33:00 PM                       | InterestCode6653              | 2                  | Igresourcesdemo                 |           |
| 0/1/2015 12:33:00 PM                        | InterestCode6654              | 1                  | Igresourcesdemo                 |           |
|                                             | 16. (1997010100)              |                    |                                 |           |
| Employee: braun, she<br>Isername: shelly3   | lly (4295016109)              |                    |                                 |           |
| Block Name: Basics                          | Pre-Filled in Data from Syste | m                  |                                 |           |
| 10/2/2015 8:40:00 AM                        | row1                          |                    | shelly3                         |           |
| 0/2/2015 8:40:00 AM                         | Employee_FirstName            | shelly             | shelly3                         |           |
| 0/2/2015 8:40:00 AM                         | Employee_LastName             | braun              | shelly3                         |           |
| 10/2/2015 8:40:00 AM                        | Employee_Email                | shellyzz@mail.com  | shelly3                         |           |
| 10/2/2015 8:40:00 AM                        | Employee_State                | MN                 | shelly3                         |           |
| Block Name: Basics                          | Submitted Data                |                    |                                 |           |
| 0/2/2015 8:42:00 AM                         | Employee_FirstName            | shelly             | shelly3                         |           |
| 0/2/2015 8:42:00 AM                         | Employee_LastName             | braun              | shelly3                         |           |
| 0/2/2015 8:42:00 AM                         | Employee_NickName             |                    | shelly3                         |           |
| 0/2/2015 8:42:00 AM                         | Employee_SSN                  | 461131313          | shelly3                         |           |
| 0/2/2015 8:42:00 AM                         | Employee_Phone                | (974) 631-3131     | shelly3                         |           |
| 0/2/2015 8:42:00 AM                         | Employee_Address              | 563 Harper Ave     | shelly3                         |           |
| 0/2/2015 8:42:00 AM                         | Employee_Address2             |                    | shelly3                         |           |
| 0/2/2015 8:42:00 AM                         | Employee_City                 | Minneapolis        | shelly3                         |           |
| 0/2/2015 8:42:00 AM                         | Employee_State                | MN                 | shelly3                         |           |
| 10/2/2015 8:42:00 AM                        | Employee_Zip                  | 55419              | shelly3                         |           |
| 10/2/2015 8:42:00 AM                        | Employee_Email                | shellyzz@mail.com  | shelly3                         |           |
| lock Name: Education                        | Submitted Data                |                    |                                 |           |

### Running the Report in Beyond

- 1. Navigate to the B in the upper left corner of Beyond
- 2. Select Reports

| AS<br>Memp<br>High T | Amelia Stout<br>ohis SE<br>ēch Staffing | <<br>K |
|----------------------|-----------------------------------------|--------|
| <b>f</b>             | Home                                    |        |
| Q                    | Search                                  |        |
| ٥                    | Reports                                 |        |
|                      | Settings                                |        |
| Û                    | Log Out                                 |        |

3. Under All Reports, find and select HR Center Data Log

| Report Gr | oup                                                         | Report Name Or Description<br>HR | RESET         |
|-----------|-------------------------------------------------------------|----------------------------------|---------------|
|           | FAVORITES                                                   | ALL                              | . REPORTS     |
| SHOWING   | 2 OF 2                                                      |                                  |               |
|           | HR Center Data Log<br>Displays the data that was entered in | HR Center by an applicant a      | Employee Info |

- 4. Select a start and end date
- 5. Optionally, enter an Employee ID to narrow your results to a single employee.
- 6. Select View Report

| art Date*<br>)/1/2018                         |                                                |                                        | End Date<br>× 10/31/2 | <sup>9*</sup><br>2018                        |             | K Employee ID |            |
|-----------------------------------------------|------------------------------------------------|----------------------------------------|-----------------------|----------------------------------------------|-------------|---------------|------------|
| M                                             | <                                              | PAGE 1 OF 26                           | >                     | M                                            |             | ē ±           | VIEW REPOR |
| HR Cent<br>High Tech S<br>A list of post fill | er Data I<br>staffing<br>log data enter        | Log<br>ed between 10/1/2018 a          | ind 10/31/2018        | Entity Level (Hierld 2)                      | 🤹 ten       | npworks       |            |
| Date Entered                                  | F                                              | ield Name                              |                       | Entered Value                                | Entered E   | By User       |            |
| Employee: Ma<br>Username: G.<br>Block Name: I | atterhorn, Greg<br>Matterhorn<br>Drug and Alco | g (4295080876)<br>bhol Consent Pre-Fil | lled in Data from S   | system                                       |             |               |            |
| 10/1/2018 3:37                                | :00 PM                                         | row1                                   |                       |                                              | G.Matterh   | orn           |            |
| 10/1/2018 3:37                                | :00 PM                                         | Employer_Name                          |                       | High Tech Staffing                           | G.Matterh   | orn           |            |
| 10/1/2018 3:37                                | :00 PM                                         | Employer_FEIN                          |                       | 154645165                                    | G.Matterh   | orn           |            |
| 10/1/2018 3:37                                | :00 PM                                         | Employer_StateId                       |                       | MN                                           | G.Matterh   | orn           |            |
| 10/1/2018 3:37                                | :00 PM                                         | Employee_ID                            |                       | 4295080876                                   | G.Matterh   | orn           |            |
| 10/1/2018 3:37                                | ':00 PM                                        | Employee_SSN                           |                       | 654-84-6352                                  | G.Matterh   | orn           |            |
| 10/1/2018 3:37                                | :00 PM                                         | Employee_FirstNam                      | e                     | Greg                                         | G.Matterh   | orn           |            |
| 10/1/2018 3:37                                | ':00 PM                                        | Employee_LastNam                       | e                     | Matterhorn                                   | G.Matterh   | orn           |            |
| 10/1/2018 3:37                                | ':00 PM                                        | Employee_FirstLast                     |                       | Greg Matterhorn                              | G.Matterh   | orn           |            |
| 10/1/2018 3:37                                | 2:00 PM                                        | Employee_Address1                      | 12                    | 455 Oak Hill Road                            | G.Matterh   | orn           |            |
| 10/1/2018 3:37                                | ':00 PM                                        | Employee_Address                       |                       | 455 Oak Hill Road                            | G.Matterh   | orn           |            |
| 10/1/2018 3:37                                | 2:00 PM                                        | Employee_CityState                     | Zip                   | Chaska MN 55318                              | G.Matterh   | om            |            |
| 10/1/2018 3:37                                | ':00 PM                                        | Employee_City                          |                       | Chaska                                       | G.Matterh   | orn           |            |
| 10/1/2018 3:37                                | :00 PM                                         | Employee_State                         |                       | MN                                           | G.Matterh   | orn           |            |
| 10/1/2018 3:37                                | :00 PM                                         | Employee_Zip                           |                       | 55318                                        | G.Matterh   | orn           |            |
| 10/1/2018 3:37                                | 00 PM                                          | Employee_Phone                         |                       | 922-123-4309<br>0 Mattack are 242@areail.are | G.Mattern   | om            |            |
| 10/1/2010 3:37                                | 00 PM                                          | Employee_Email                         |                       | G.Watternom212@gmail.col                     | n G.Mattern | om            |            |
| 10/1/2010 3.37                                | .00 PW                                         | Employee_Firstivam                     | e1                    | Greg                                         | G.Mattern   | om            |            |
| 10/1/2010 3:37                                | .00 PM                                         | Employee_CastNam                       |                       | 654 84 6352                                  | G.widtlem   | om            |            |
| 10/1/2010 3.3/                                | -00 PM                                         | Employee FirstNam                      | e2                    | Grea                                         | G.widtleff  | om            |            |
| 10/1/2018 3:37                                | -00 PM                                         | Employee LastNam                       | e2                    | Matterhorn                                   | G Mattern   | om            |            |
| 10/1/2018 3:37                                | :00 PM                                         | Employee SSN2                          | ~~                    | 654-84-6352                                  | G Mattern   | om            |            |
| Block Name: I                                 | Drug and Alco                                  | hol Consent Submi                      | itted Data            |                                              |             |               |            |
| 10/1/2018 3:38                                | :00 PM                                         | Group1                                 |                       |                                              | G.Matterh   | orn           |            |
| 10/1/2018 3:38                                | 8:00 PM                                        | Employer_Name                          |                       | High Tech Staffing                           | G.Matterh   | orn           |            |
|                                               | 00 PM                                          | Employer FEIN                          |                       | 154645165                                    | G Matterh   | om            |            |

## **Related Articles**